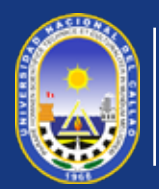

#### UNIVERSIDAD NACIONAL DEL CALLAO ESCUELA DE POSGRADO UNIDAD DE INVESTIGACIÓN

El Sistema de Investigación de Posgrado (SGI) es una plataforma digital diseñada para gestionar, organizar y facilitar los procesos relacionados con la investigación académica de posgrado. Centraliza la administración de proyectos, la comunicación entre investigadores y el seguimiento de actividades académicas. garantizando entorno eficiente un y colaborativo el desarrollo de para investigaciones de alto nivel. Busca promover la excelencia académica.

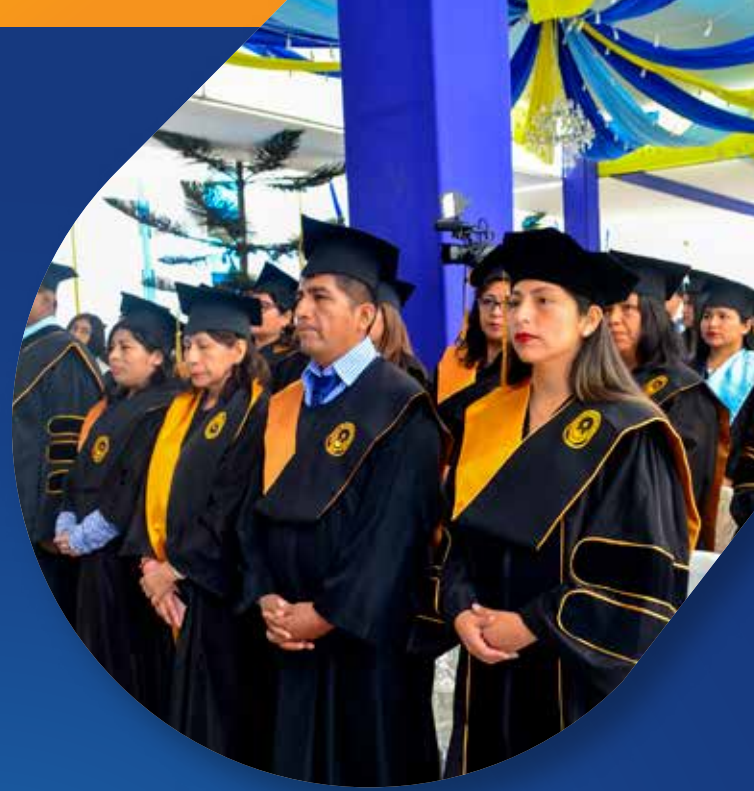

## GUIA ESTUDIANTE PARA EL SISTEMA DE GESTIÓN DE INVESTIGACIÓN DE LA ESCUELA DE POSGRADO

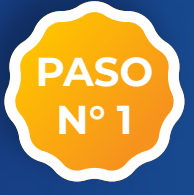

Ingresar al Sistema de Gestión de Investigación de la Escuela de Posgrado en: **www.sgiepgunac.com** y hacer clic en el botón ACCEDER.

#### Dirección de la Web

#### Clic en el Botón ACCEDER

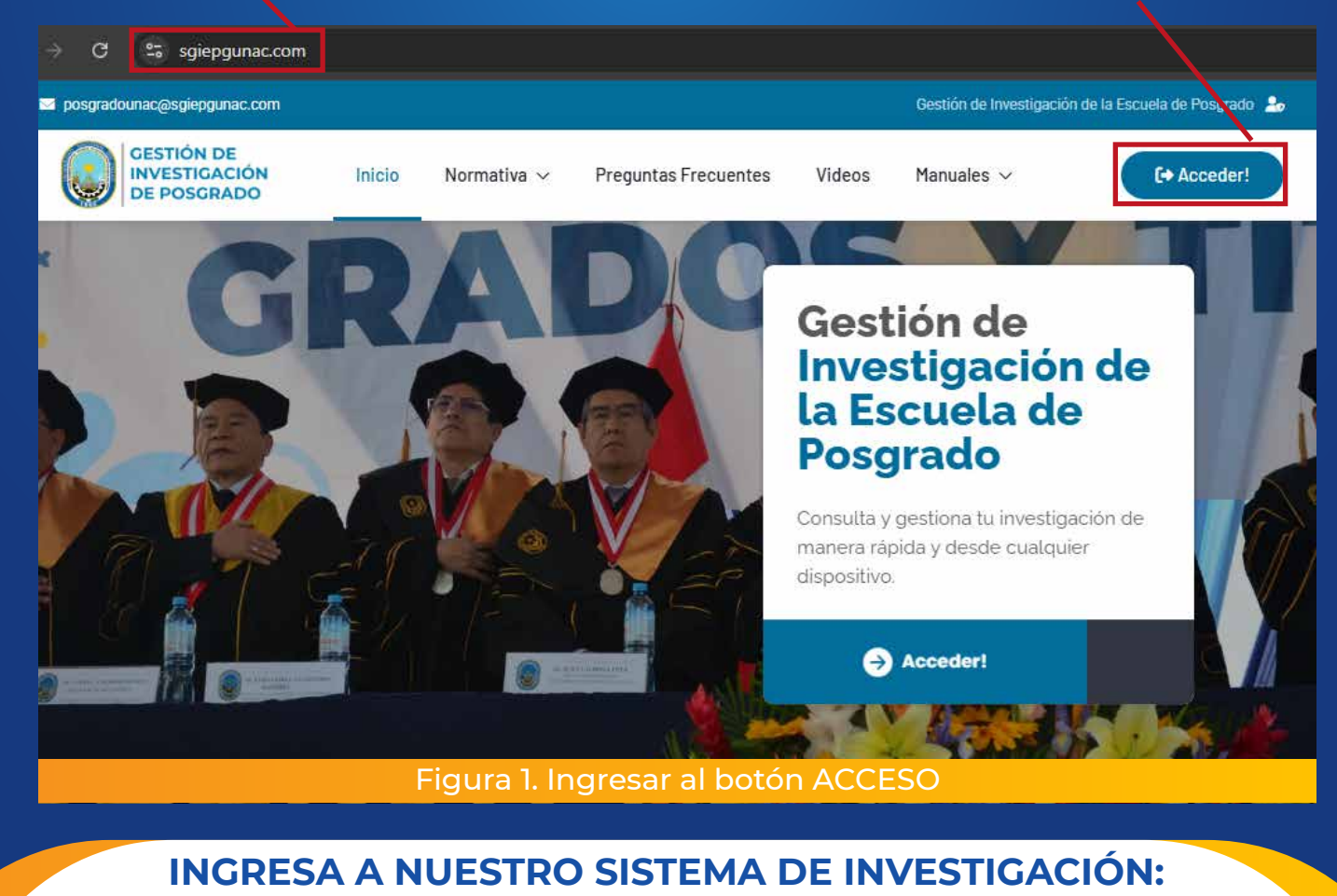

WWW.SGIEPGUNAC.COM

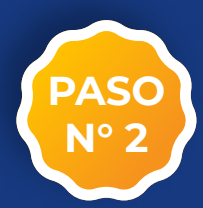

Leer instrucciones del sistema en la sección IMPORTANTE, para posteriormente ir a GESTIONAR, donde se creará la solicitud del proyecto. Clic en el Botón GESTIONAR

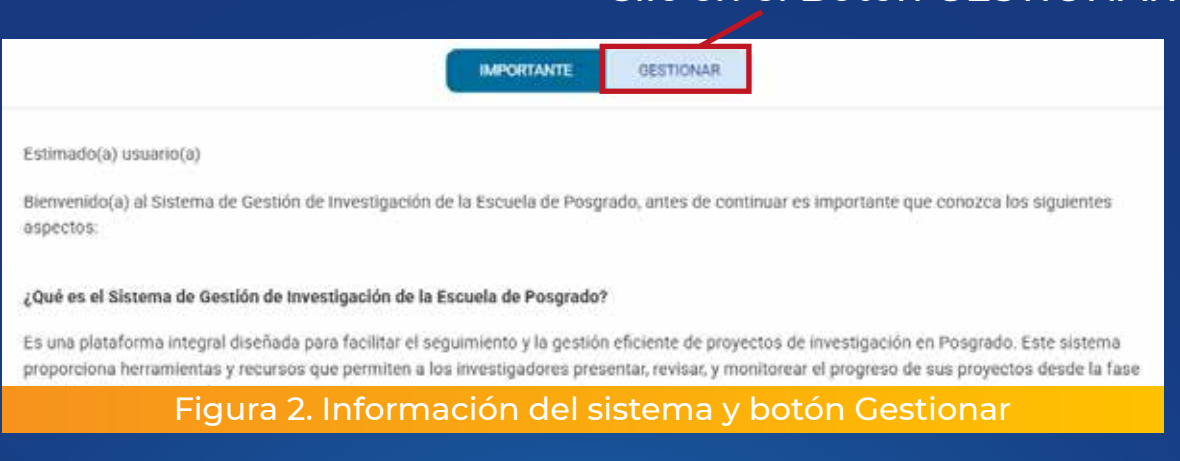

Seleccionar el proceso que realizará dentro del sistema, en el que puede Presentar Proyecto o dar Seguimiento al proceso de proyecto de tesis, revisión de tesis, sustentación, resoluciones y/o documentación.

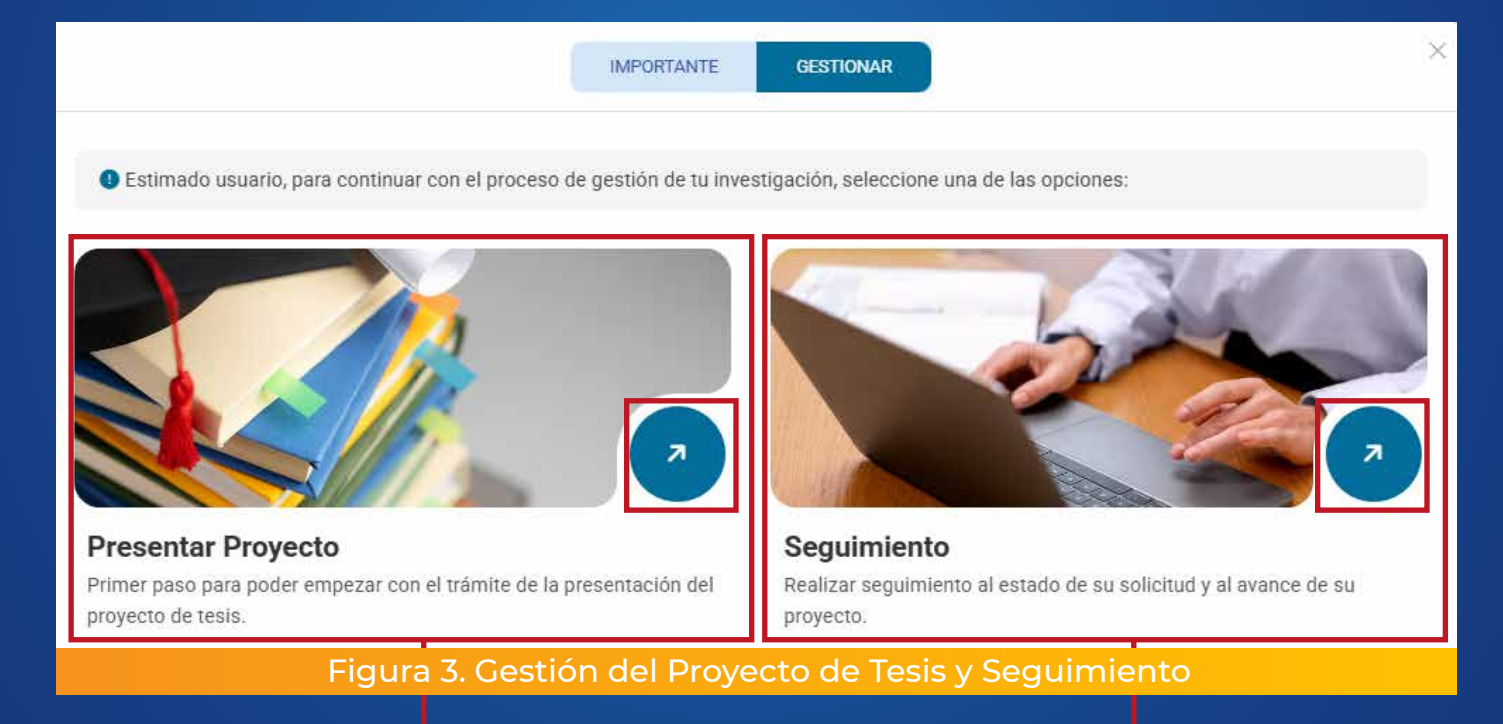

En la sección de "Presentar Proyecto", el estudiante iniciará su proceso de presentación del proyecto de tesis. Este es el paso inicial para comenzar el tramite de la revisión del proyecto de tesis. En la sección de "Seguimiento", el estudiante podrá dar seguimiento al proceso de su proyecto de tesis, revisión de tesis y sustentanción, del mismo modo ver las resoluciones y documentos.

### **PRESENTAR PROYECTO DE TESIS**

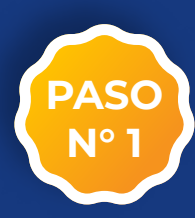

Al hacer clic en "Presentar Proyecto", generamos un código de solicitud y seguimiento.

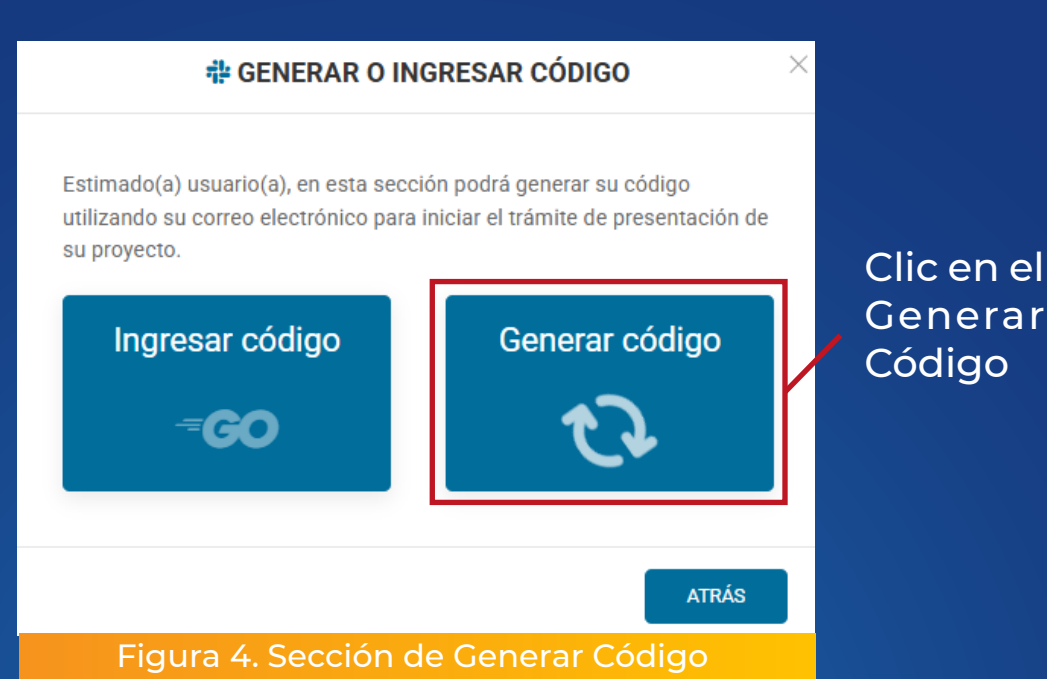

PASO N° 2

Ingresar los datos de forma obligatoria para la generación de código de seguimiento. Es importante generar el código con los datos correcto para una adecuada gestión de su proceso.

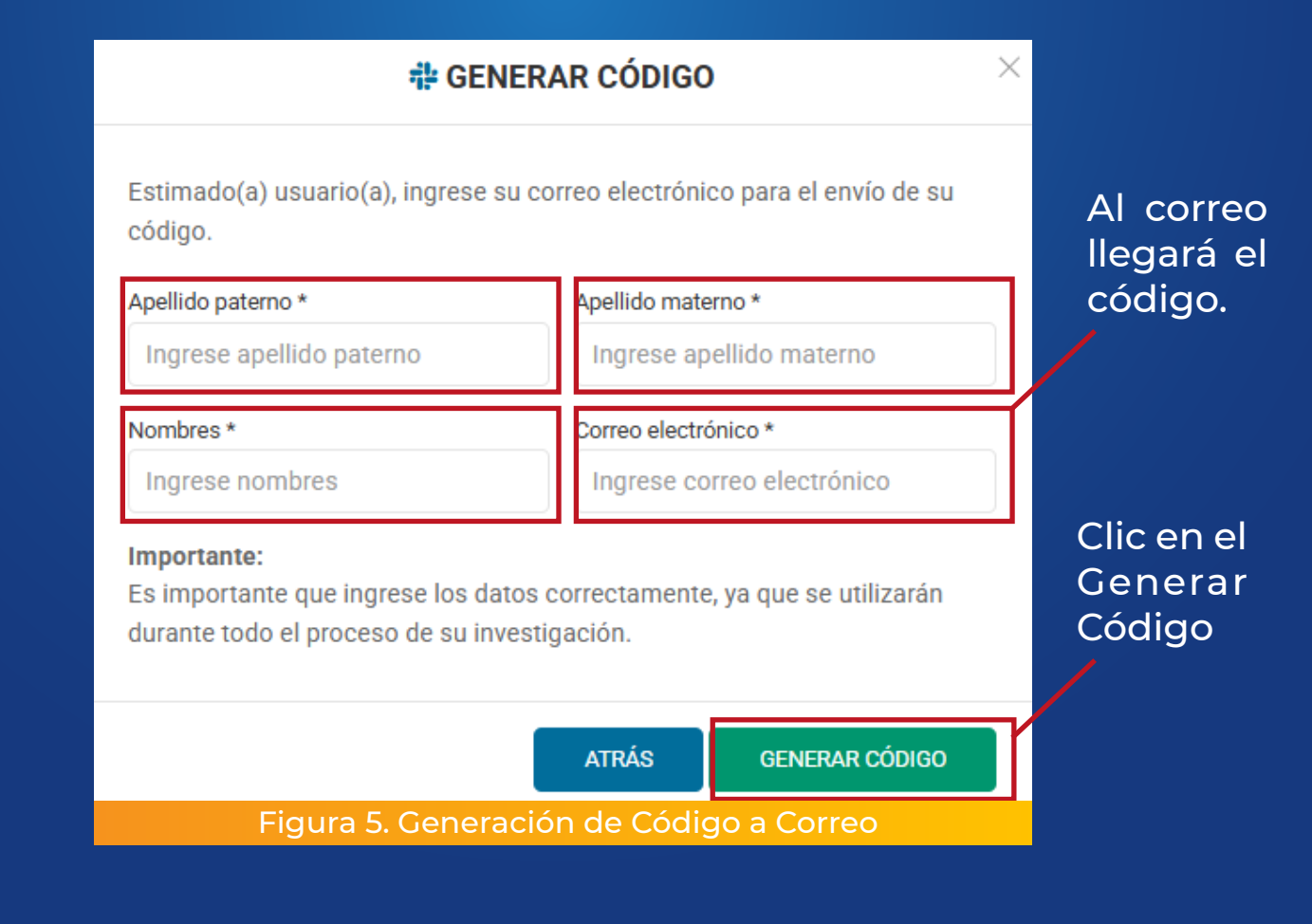

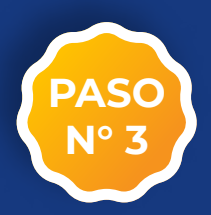

Ingresar a su correo electronico que puso al momento de generar su código de seguimiento. Le llegará un correo con el código de seguimiento

#### Codigo de Seguimiento

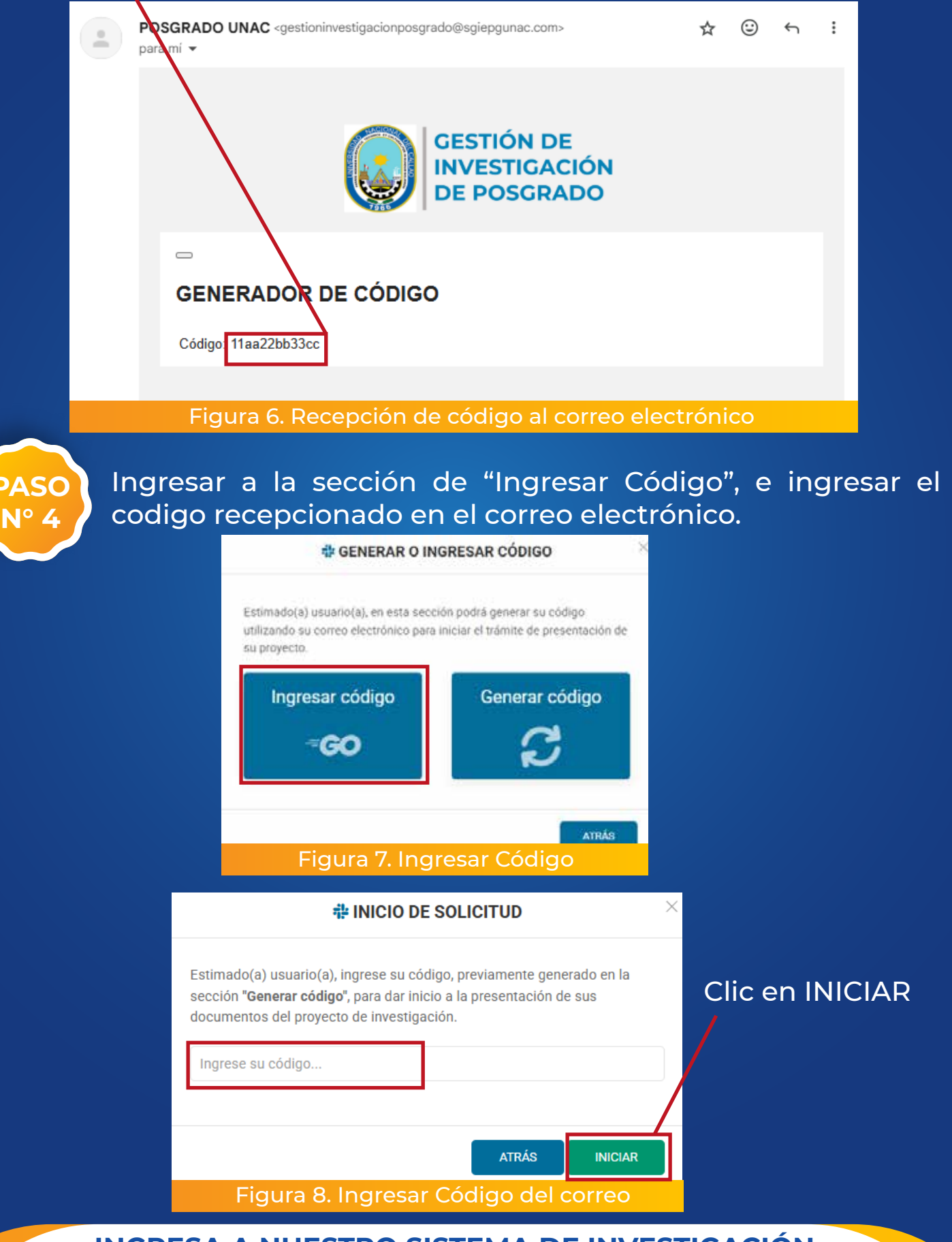

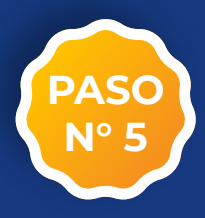

#### Proceder a ingresar los datos de su proyecto de tesis, conjutamente como la información solicitada en el formulario.

#### Rellenar los datos solicitados

|                                                                     |                            | 1 Solicitud                 | royecto 3 Documento             | DS                |                                    |              |
|---------------------------------------------------------------------|----------------------------|-----------------------------|---------------------------------|-------------------|------------------------------------|--------------|
| Estimado(a) usuario(a):                                             | asenúrese de nue           | a todos los atos sean corre | ctos va que se utilizarán nara  | eu trámite. Es    | fundamental que el <b>corrao e</b> | ectrónico v  |
| el número de celular estén actualizad                               | los para poder cor         | ntactarlo directamente.     | cius, ya que se utilizaran para | 1 SU trannite. Lo |                                    | lectronico y |
| Datos de solicitud                                                  |                            |                             |                                 |                   |                                    |              |
| Solicitud *                                                         |                            |                             |                                 |                   | Autoridad a quien se dirige *      |              |
| Designación de asesor y jurados evaluadores del proyecto de tesis   |                            |                             |                                 |                   | Director de la escuela de Posgrado |              |
| Apellido paterno de solicitante * Apellido materno de solicitante * |                            | erno de solicitante *       | Nombres de solicitante *        |                   | Tipo de usuario *                  |              |
| Apellido paterno                                                    | Apellido m                 | aterno                      | Nombres                         |                   | Ej. Alumno, Ex alumno,             |              |
| Dni *                                                               | Celular *                  |                             | Domicilio *                     |                   | Correo electrónico *               |              |
| Dni                                                                 | Celular                    |                             | Domicilio                       |                   | Correo electrónico                 |              |
| Fundamento de solicitud *                                           |                            |                             |                                 |                   |                                    |              |
| fsd                                                                 |                            |                             |                                 |                   |                                    |              |
|                                                                     |                            |                             |                                 |                   |                                    |              |
|                                                                     |                            |                             |                                 |                   |                                    |              |
|                                                                     |                            |                             |                                 |                   |                                    |              |
| Grado académico actual * Grado académico al que aspira(a            |                            | nico al que aspira(an) *    | Lugar *                         |                   | Fecha *                            |              |
| Seleccionar                                                         | Seleccionar    Seleccionar |                             | Lugar                           |                   | 23/01/2025                         |              |
| Programa y sublínea de investigaciór                                | 1                          |                             |                                 |                   |                                    |              |
| Tipo * Programa *                                                   |                            | Programa *                  |                                 | Línea de inves    | stigación *                        |              |
| Seleccionar + Seleccionar                                           |                            | \$ Seleccionar              |                                 | \$                |                                    |              |
| Carta de aceptación de asesor                                       |                            |                             |                                 |                   |                                    |              |
| Asesor de proyecto *                                                |                            |                             | Número de dictamen *            |                   | Fecha de dictamen *                |              |
| Seleccionar                                                         |                            |                             | Fi 05 10 S/N                    |                   | dd/mm/aaaa                         | m            |

#### Figura 9. Registro de datos de proyecto de tesis

#### Seleccionar de las listas desplegables los datos que correspondan

| Tipo *                               |    |  |  |
|--------------------------------------|----|--|--|
| Seleccionar                          | \$ |  |  |
| Seleccionar                          |    |  |  |
| Maestría                             |    |  |  |
| Doctorado                            |    |  |  |
| Diplomado                            |    |  |  |
| Eigura 10. Eiemplo Lista Desplegable |    |  |  |
| Figura IO. Ejempio Lista Despiegable |    |  |  |

En esta ejemplo se puede apreciar en la columana TIPO, que estás secciones cuentan con valores ya definidos, solo es necesario seleccionar

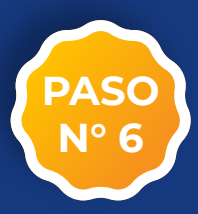

Una vez ingresado los datos del paso 5, es necesario ingresar la cantidad de integrantes del proyecto y sus datos. Para eso escribimos la cantidad y generamos los campos.

Ingresar cantidad de integrantes Generación de la cantidad ingresada

| Integrantes de proyect     | o de tesis                                                                                           |                                                                                               |                                                                                                    |                                                            |
|----------------------------|----------------------------------------------------------------------------------------------------|-----------------------------------------------------------------------------------------------|----------------------------------------------------------------------------------------------------|------------------------------------------------------------|
| Número de integrantes<br>2 | eP                                                                                                   |                                                                                               | -                                                                                                    |                                                            |
| Genero integrante 1 *      |                                                                                                    | Apellido paterno *                                                                            | Apellido materno *                                                                                                    | Nombres *                                                  |
| Seleccionar                | \$                                                                                                   |                                                                                               |                                                                                                    |                                                            |
| Genero integrante 2 *      |                                                                                                    | Apellido paterno *                                                                            | Apellido materno *                                                                                                    | Nombres *                                                  |
| Seleccionar                | \$                                                                                                   |                                                                                               |                                                                                                    |                                                            |
|                            |                                                                                                    |                                                                                               | ATRÁS SIGUIENTE                                                                                                    |                                                            |
|                            | Figur                                                                                                | a 11. Generación c                                                                            | le campos según integr                                                                                                    | antes                                                      |
| Listado de<br>PASO<br>Nº 7 | e campo<br>Una ve<br>que re                                                                          | s generados a<br>ez culminado<br>ellenar los c                                                | Clic en<br>a rellenar<br>el primer proceso<br>latos esenciales o<br>Obiotivo o Hipótor                                                        | Siguiente<br>de Solicitud, tendra<br>del proyecto, Título, |
|                            | variabi                                                                                              | es, Problema,                                                                                 |                                                                                                    | SIS                                                        |
|                            | <ul> <li>En el formulario que<br/>comtempla en su prov</li> </ul>                                    | e se muestra a continuación debe ingresar lo<br>ecto de tesis en formato word, caso contrari  | entra Proyecto a locumentas<br>es datos de su proyecto de investigación es importante que d<br>lo se realizará las observaciones respectivos. | ichos datos sean acordes a los que se                      |
|                            | Titulo del proyecto *<br>Ingrese el titulo del p<br>Variables investigación<br>Ingrese las variables | royesto de investigación<br>y dimensiones *<br>de su investigación.                           |                                                                                                    |                                                            |
|                            | Problema general y esp<br>ingrese los problemo                                                       | ecíficos de investigación *<br>na de ou investigación.                                        |                                                                                                    |                                                            |
|                            | Objetivo general y espec<br>Ingrese los objetivos                                                    | aficos de investigación *<br>de tu investigación.                                             |                                                                                                    |                                                            |
|                            | Hipótesis general y esp<br>Ingrese los hipótesis                                                     | ecíficos de investigación (De ser aplicable)<br>de su investigación (De ser aplicable a su er | studio)                                                                                                    |                                                            |
|                            |                                                                                                    |                                                                                               | ATRÁS                                                                                                    |                                                            |
|                            |                                                                                                    | Figura 12. Da                                                                                 | atos Esenciales del Proy                                                                                                    | ecto                                                       |
|                            |                                                                                                    |                                                                                               | Cl <u>ic en</u>                                                                                                    | Siguiente                                                  |

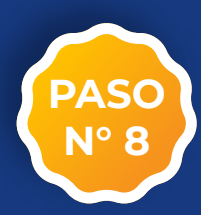

Finalmente, subimos los documentos solicitados y establecidos por la institución, los cuales se detallan en el formulario.

#### Subida de Archivos, Clic en Adjunte

| 1 Solicitud 2 Proyecto 3 Documentos ×                                                                                                    |
|----------------------------------------------------------------------------------------------------|
| Estimado(a) usuario(a):<br>Se requiere adjuntar los documentos establecidos por la institución, tales como la copia del grado<br>de bachiller, el proyecto de tesis en formato Word, la carta de aceptación del asesor, así como<br>cualquier otro documento la escuela de Posgrado lo requiera.<br>DOCUMENTOS |
| Adjunte archivos soltandolos aquí o seleccionandolos                                                                                                    |
| ATRÁS ENVIAR                                                                                                    |
| Figura 13. Subida de Archivos                                                                                                    |
| ¿Seguro que desea continuar? Luego del envío no se podrá deshacer la<br>acción.                                                                                                    |
| CANCELAR                                                                                                    |
| Figura 14. Confirmación de Envio                                                                                                    |
| <b>Importante</b><br>Su solicitud fue enviada con éxito, podrá realizar el<br>seguimiento mediante su código de solicitud el cual es                                                                                                    |
| ACEPTAR                                                                                                    |
| Figura 15. Envio Exitoso                                                                                                    |
| INGRESA A NUESTRO SISTEMA DE INVESTIGACIÓN:<br>WWW.SGIEPGUNAC.COM                                                                                                    |

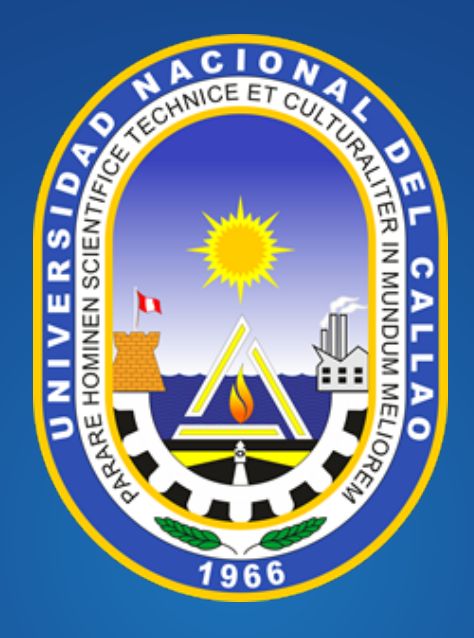

# UNIVERSIDAD NACIONAL DEL CALLAO ESCUELA DE POSGRADO UNIDAD DE INVESTIGACIÓN